## **File Acess**

Concordia uses Google services to provide file storage to its students through Google Drive, which allows stored files to be accessible on any Internet-equipped machine.

- Open your preferred browser.
- In the address bar of your web browser, enter <u>www.google.ca</u>.
- Click on the Sign-in box, and enter your full Concordia email and network password. If you have forgotten your password, please refer to <u>http://helpdesk.concordia.ab.ca/students/fags/</u>

If your files are already available online through Google Drive, you can skip to Step 2:

Step 1: Make Files Accessible Online

- From your browser, click on the **Apps** button, then click on **Drive**.
- Click on the gear icon, choose Upload Settings, and make sure Convert uploaded file to Google format and Confirm settings before each upload, are enabled.
- Click on the Upload button, choose Files... and then select the file(s)..
- Confirm the upload by clicking on **Start Upload**.
- Step 2: Accessing the Online Files
- From your browser, click on the **Apps** button, then click on **Drive**.
- Click on My Drive, and a list of previously uploaded files should be available for you to edit.

If you have any questions or concerns about Concordia Web Sign-in, please feel free to contact the IT Services help desk by email at <u>helpdesk@concordia.ab.ca</u>, or by telephone at 780.479.9316.

Concordia University of Edmonton – Information Technology Services – May 2015 http://helpdesk.concordia.ab.ca/

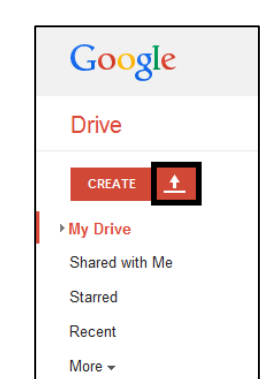

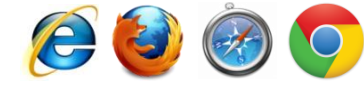

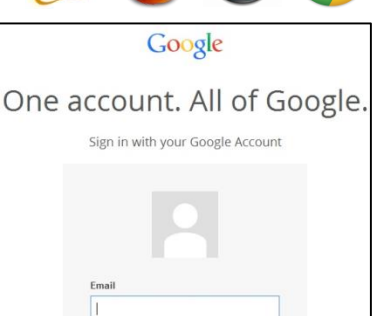

Stay signed in